顎顔面画像診断学演習ⅠA・ⅡA, IB・IIB 担当 新潟大学大学院・医歯学総合研究科 顎顔面放射線学分野 西山秀昌

#1-install

※本日の課題については、リンク元の PDF ファイルの最後に記載があります。

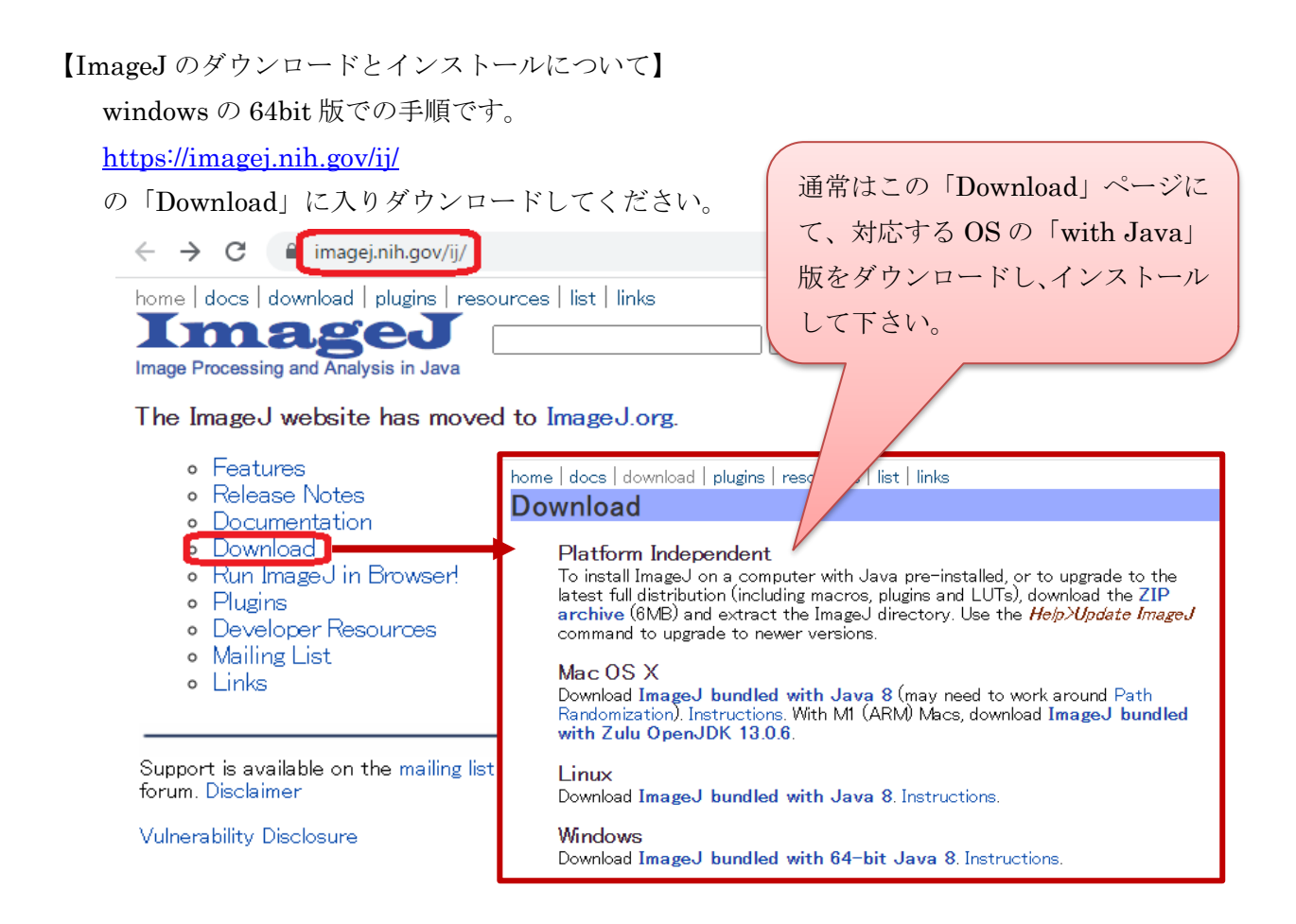

**※Windows** の 32bit 版は、上記ダウンロードトップページから消えています。 どうしても、windows の 32bit 版を使いたい場合、ダウンロード最下端

You can also browse the ImageJ download directory at

imagej.nih.gov/ij/download/. Newer ImageJ distributions are available at http://wsr.imagej.net/distros/. Refer to the release notes for a list of new features and bug fixes.

top | home | news | docs | download | plugins | resources | list | links

内に記載されている

http://wsr.imagej.net/distros/

から入り、

 $\lceil \text{win} / \rfloor \rightarrow \lceil \text{ij}150 \text{-win-jre6-}32 \text{-bit.zip} \rceil$ 

をダウンロードしてください。

あるいは「Fiji」の 32bit 版を利用してください。 Fiji のインストールについては、下記 URL から願います。 https://imagej.net/software/fiji/

※32bit 版は古いので、潜在的にセキュリティリスクがあるかも知れず、ご注意願います。

ダウンロードされたファイル: ijXXX-win-YYY.zip(XXX はバージョン番号、YYY は java 関連の 情報)を解凍(展開)してください。解凍先は、ImageJ を起動させたいフォルダとして下さい。 展開したら、ImageJ.exe をダブルクリックして下さい。 最新の版では、そのまま起動します。

| 👱 ImageJ                                                                  | _ | × |
|---------------------------------------------------------------------------|---|---|
| File Edit Image Process Analyze Plugins Window Help                       |   |   |
| ロ Ο Ι Ο / Δ ‡ 丶 Α Q 🤊 🗹 CF 🔍 🖉 🔌                                          | A | ≫ |
| *Multi-point* or point (right click to switch; double click to configure) |   |   |

上記が自動的に立ち上がります。

※古い版の場合、過去の記事を参照願います。

 $\underline{https://www5.dent.niigata\-u.ac.jp/\-nisiyama/grad/20\-01\-install.pdf}$